## Allumer et éteindre l'ordinateur

## 1. Allumer l'ordinateur :

Afin de mettre en route votre ordinateur, allumer l'écran et l'unité centrale.

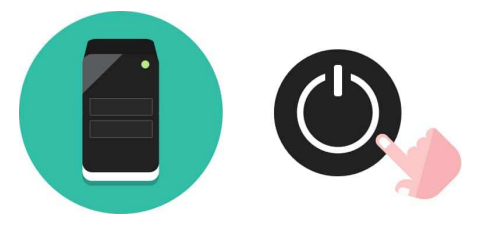

Le bouton d'allumage de l'unité centrale

© https://cours-informatique-gratuit.fr/cours/allumer-et-eteindre-mon-ordinateur/

## 2. Eteindre l'ordinateur :

• Sous Windows 7

Faire un clic (*gauche*) sur le bouton Windows du « **menu démarrer** » (1), en bas à gauche de la barre des

taches ou sur la touche Windows du clavier.

Cliquer sur le bouton « Arrêter » (2).

• Sous Windows 10

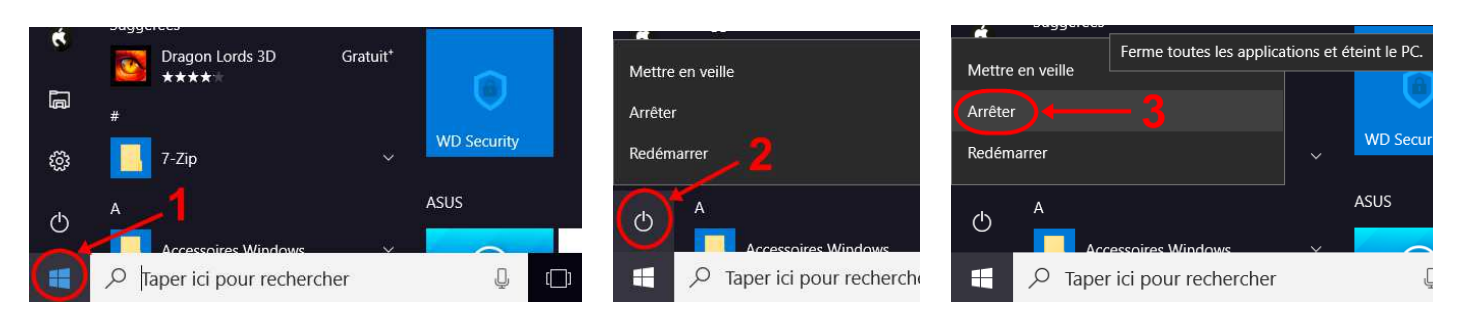

Faire un clic sur le bouton Windows « **Démarrer** » (1), puis sur « **Alimentation** » (2) et sur « **Arrêter** » (3). Eteindre l'écran. L'unité centrale s'éteindra d'elle-même.

Des mises à jour Windows peuvent se télécharger à l'arrêt de l'ordinateur. Si des mises à jour sont en attente

d'être installées, le bouton arrêter affiche une petite icone d'alerte orange.

Windows 8: http://www.windows8facile.fr/

© <u>Pôle Multimédia</u> du Centre social – Maison des Familles / Mairie de Montereau. 2017 - Tutoriel